# 权益查询

### 操作步骤:

登录 https://fuwu.rsj.beijing.gov.cn/zhrs/yltc/yltc-home, 点击【社会保险权益查询服务】

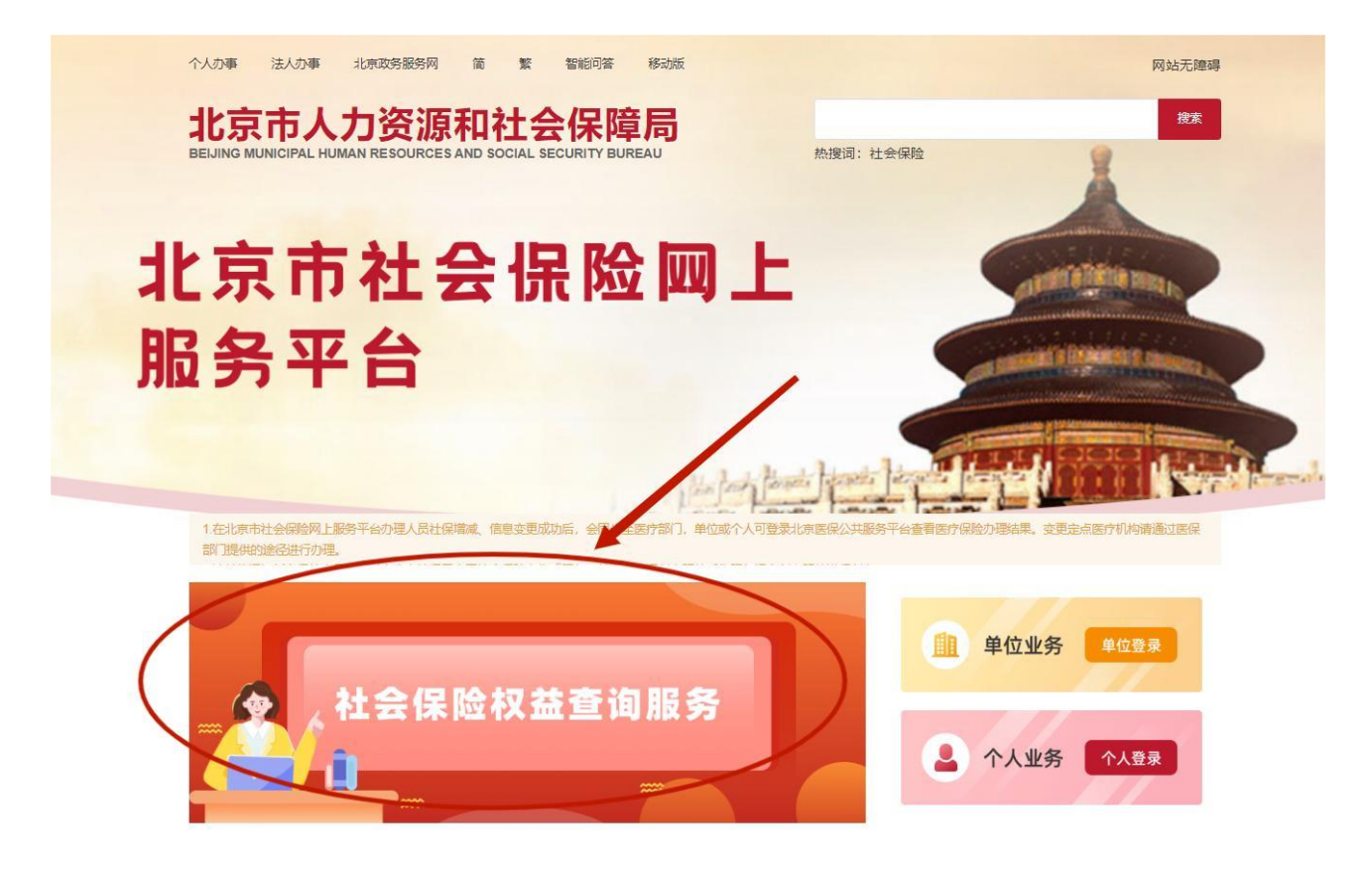

# 跳转至登录界面,用户点击【单位登录】

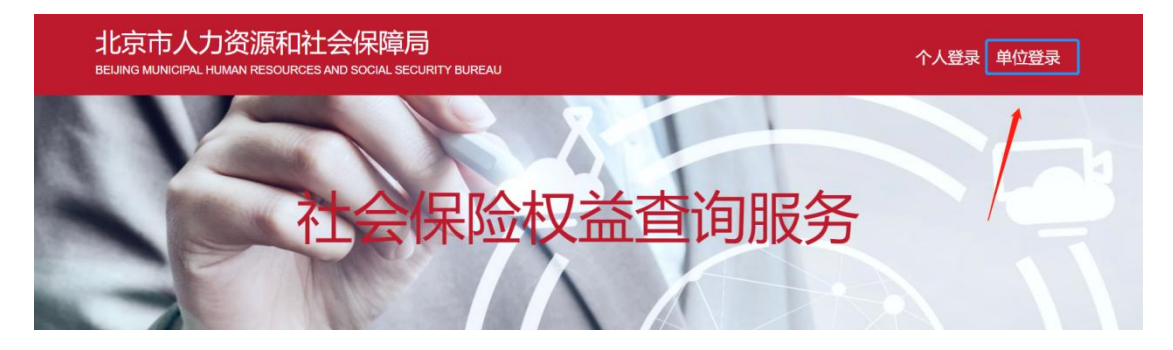

用户可选择【证书登录】、【口令登录】、【电子营业执照登录】 或【事业单位电子证书】进行登录,如下图:

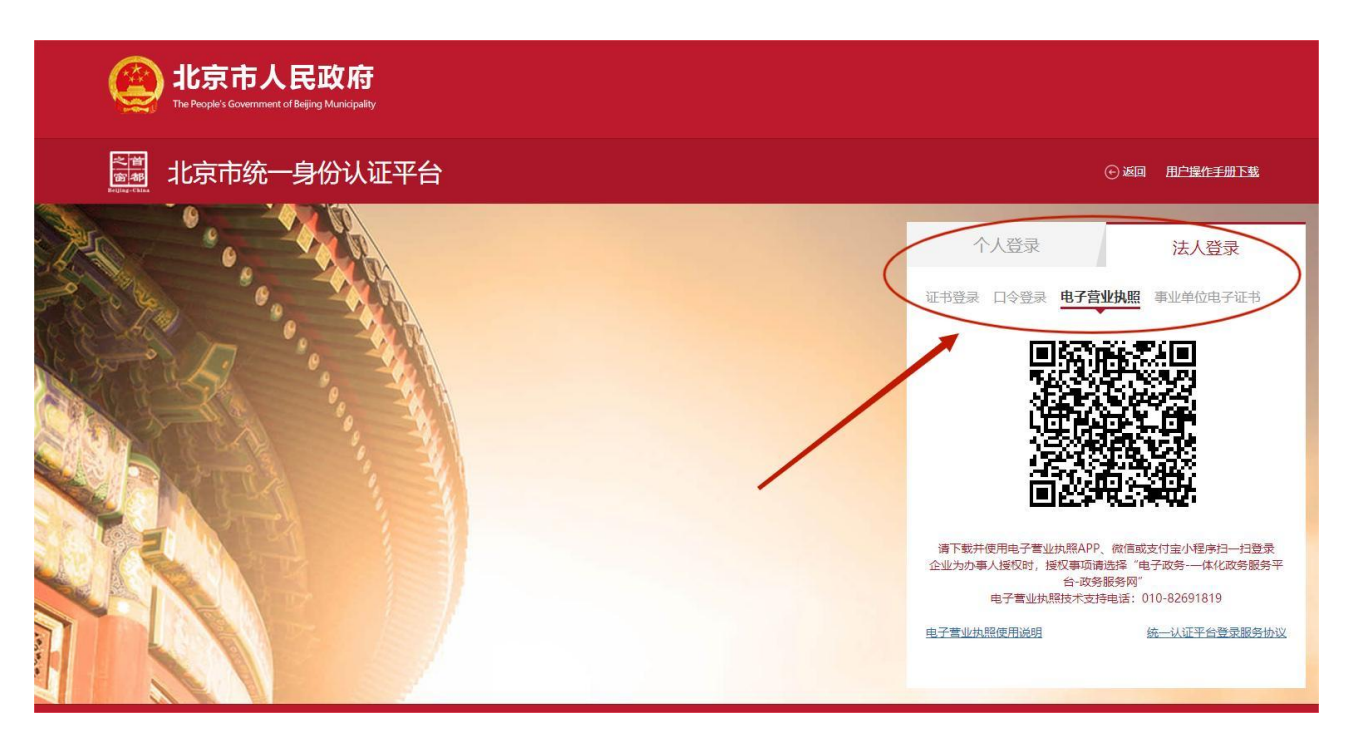

用户成功登录后,点击【权益及个人信息查询】中的【权益查询】, 进行单位查询。选择【法人服务】进行单位服务查询。

热点服务

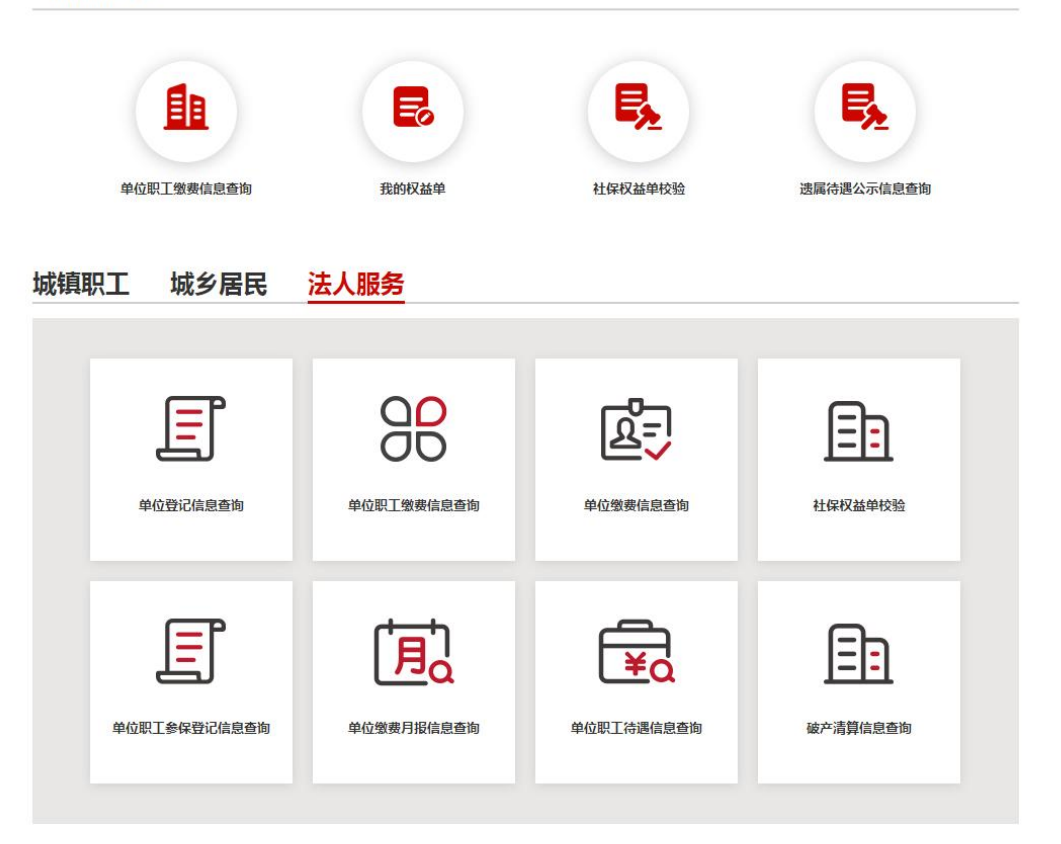

### 一、单位登记信息查询

点击【单位登记信息查询】,进入服务页,查询本单位的登记信息。查询成功后,可点击【下载打印】,进行表单的下载打印。

| 服务 》单位登记信息查询         |                     |          | ▲返回首引           |
|----------------------|---------------------|----------|-----------------|
|                      |                     |          |                 |
|                      |                     |          | 下载打印            |
| 位基本信息                |                     |          |                 |
| 工业中间心                |                     |          |                 |
| 統一社会信用代码<br>(组织机构代码) | 177                 | 社会保险登记号  | 100 BLOOS71 127 |
| 单位名称                 | 和非豐富的主人力的國際的關鍵(目)   | 单位电话     | 100.00          |
| 单位经营(办公)地址           | 和同時時期的基本目示層68月1月105 | 邮政编码     | 100070          |
| 单位类型                 | 企业                  | 经济类型     |                 |
| 隶属关系                 |                     | 行业代码     | 0.000           |
| 行业赛率                 | 0.2                 | 行业性质     | 其他服务业           |
| 特殊单位类型               |                     | 结算周期     | 月               |
| 征缴方式                 | 税务代征                | 主管部门或总机构 |                 |
|                      |                     |          |                 |

### 二、单位缴费信息查询

点击【单位缴费信息查询】,进入服务页,选择缴费起始日期, 缴费截止日期,点击【查询】。查询成功后,下方显示查询时间段内 的缴费信息。查询成功后,可点击【下载打印】,进行表单的下载打 印。

| 法人服务 > 单位 | 立徽费信息查询   |        |             |     |   | ↑返回首页 |
|-----------|-----------|--------|-------------|-----|---|-------|
| 繳费起始年月    | ☐ 2020-01 | 缴费截止年月 | iii 2020-07 | ] [ | 蓟 | 下载打印  |

#### 单位基本信息

| 单位名称                 |                                      | 单位类型 |  |
|----------------------|--------------------------------------|------|--|
| 社会保险登记号              | A REAL PROPERTY AND A REAL PROPERTY. | 隶属关系 |  |
| 統一社会信用代码<br>(组织机构代码) |                                      |      |  |

#### 2020年07月缴费人数

| 险种 | 养老保险 | 医疗保险 | 失业保险 | 工伤保险 | 生育保险 |
|----|------|------|------|------|------|
| 人数 |      |      |      |      |      |

#### 缴费情况

| 脸种   | <b>紫</b> 妻情况 |
|------|--------------|
| 养老保险 |              |
| 医疗保险 |              |
| 失业保险 |              |
| 工伤保险 |              |

### 三、单位职工缴费信息查询

点击【单位职工缴费信息查询】,进入服务页,可选择按时间段 查询、输入框录入查询、excel 文件查询三种方式进行查询,对应按 照下方步骤操作后,点击【查询】。查询成功后,下方显示查询时间 段内的职工缴费信息。查询成功后,可点击【下载打印】,进行表单 的下载打印。

注意: 当查询的职工人数过多且需要下载 PDF 文件时,需等待后 台完成下载后,重新进入系统进行下载。按时间段查询和批量查询可 单独使用,也可组合使用。

### 1.按时间段查询

选择缴费起始日期,缴费截止日期,点击【查询】,查询成功后,下方显示查询时间段内的该单位全体职工(含离职员工)的缴费信息。

| 法人服务 > 单位 | 如工缴费信息  | 查询             |           |         |                     |          |            | ▲返回首页 |
|-----------|---------|----------------|-----------|---------|---------------------|----------|------------|-------|
| 徽费起始年月    | 2020-01 |                | 缴费截止年月    | 2020-07 |                     |          | 查询         | 下载打印  |
| 选择查询类型(   | 输入框录》   | 、童询 🔿 Excel文   | (件查询      |         |                     |          |            |       |
| 社会保障号码    | 输入社会保   | 障号的            |           |         |                     | 多个用英文逗号网 | 开          |       |
| 单位基本信息    |         |                |           |         |                     |          |            |       |
| 1         | 单位名称    | in gas a       |           |         | 统一社会信用代码<br>(组织机构代码 | 3 9110   | Obstauge 1 |       |
| 社会保       | 险登记号    | Barris Harmers | in second |         |                     |          |            |       |

#### 单位职工缴费信息

|    |      | RAIH            | 缴费情况   |          | 本单位实际缴费  |    |
|----|------|-----------------|--------|----------|----------|----|
| 序号 | 知ら   | 除亏 灶口 杜云休停亏阳 险州 | 社会保障亏的 | 起始年月     | 截止年月     | 月数 |
|    |      |                 | 养老保险   | 2020年01月 | 2020年07月 | 7  |
|    |      |                 | 失业保险   | 2020年01月 | 2020年07月 | 7  |
| 1  | 1000 | 28              | 工伤保险   | 2020年01月 | 2020年07月 | 7  |
|    |      |                 | 医疗保险   |          |          |    |

### 2.批量查询

(1)输入框录入查询:选择【输入框录入查询】,在输入框中输入人员身份证号(多个身份证号用英文逗号隔开),点击【查询】, 查询成功后,下方显示录入身份证号的职工的缴费信息。

| 法人服务 〉 单位职工缴费信 | 息查询             |                      | ▲返回首页     |
|----------------|-----------------|----------------------|-----------|
| <b>激费起始年月</b>  | 劇               | 止年月 🗐 选择日期           | 查询 下载打印   |
| 选择查询类型 💿 输入框象  | い 音 询           |                      |           |
| 社会保障号码         | 3.<br>San ang 1 | ,<br>А               | 多个用英文逗号隔开 |
| 单位基本信息         |                 |                      |           |
| 单位名称           | 1000            | 统一社会信用代码<br>(组织机构代码) |           |
| 计会保险费记号        |                 |                      |           |

(2) Excel 批量查询:选择【Excel 文件查询】,点击【模板下载】按钮,下载 Excel 导入模板,向 Excel 表格中批量填入人员姓名

和身份证号码,表格填写完成保存后,点击【上传 Excel 模板文件】。 上传成功后,会提示"文件上传成功"。点击【查询】,查询成功后, 下方显示表格导入的职工的缴费信息。

| 法人服务 > 单位职工缴费信息查询                     | ▲返回首页 |
|---------------------------------------|-------|
| 繳费起始年月 🗐 2020-01 繳费截止年月 🗐 2020-09 🧾 🤷 | 下载打印  |
| 选择查询类型 〇 输入框录入查询 O Excel文件查询          |       |
| 选择文件上传 模板下载 上传Excel模板文件               |       |
| 单位基本信息                                |       |
| 单位名称 统一社会信用代码 (组织机构代码)                |       |
| 社会保险登记号                               |       |
| 、 大学上15800 大会保险权益查询服务                 |       |
| 法人服务 > 单位职工缴费信息查询                     | ▲返回首贞 |
| <b>缴费起始年月</b> 目 适开日期 激费截止年月 目 适任日期 食肉 | 下载打印  |
| 选择查询类型 🔘 输入框录入查询 🔹 Excel文件查询          |       |
| 选择文件上传 模板下载 上传Excel模板文件               |       |

### 四、单位职工参保登记信息查询

点击【单位职工参保登记信息查询】,进入服务页,可选择输入 框录入查询、excel文件查询两种方式进行查询,按照下方步骤操作 后,点击【查询】。查询成功后,下方显示当前在本单位下的人员列 表信息。查询成功后,可查看、下载选中人员的参保登记信息。

| 法人服务 > 单位 | 如此一步保登记信息查询             | ▲返回首页 |
|-----------|-------------------------|-------|
| 选择查询类型(   | ●輸入框录入查询 ○ Excel文件查询 查询 |       |
| 社会保障号码    | 输入社会保障号码                |       |

单位基本信息

| 单位名称    | 1000 BBBBBBBBBB | 统一社会信用代码<br>(组织机构代码) |  |
|---------|-----------------|----------------------|--|
| 社会保险登记号 |                 |                      |  |

#### 单位职工参保登记信息

| 序号 | 姓名 | 社会保障号码 | 操作          |
|----|----|--------|-------------|
| 1  | -  |        | 查看详情 下载登记信息 |
| 2  | -  |        | 查看详情 下载登记信息 |
| 3  | -  |        | 查看详情 下载登记信息 |
| 4  |    |        | 查看详情 下载登记信息 |

### 1. 输入框录入查询

选择【输入框录入查询】,在输入框中输入人员身份证号(多个 身份证号用英文逗号隔开),点击【查询】,查询成功后,下方显示 录入身份证号且当前在本单位的职工列表信息。

**注意:** 输入框为空时点击查询, 查询当前在本单位下的全部人员 列表信息。

| 法人服务 > 单位职工参保登记信   | 隐查询               |                      | ▲返回首页                |
|--------------------|-------------------|----------------------|----------------------|
| 选择查询类型 💿 输入框录入型    | 章询 〇 Excel文件查询 查询 |                      |                      |
| 社会保障号码 622/2319960 | 4192017           | 34<br>34             | N用英文逗号隔开             |
| 单位基本信息             |                   |                      |                      |
| 单位名称               |                   | 统一社会信用代码<br>(组织机构代码) | 0444113 Juliu 812777 |
| 社会保险登记号            |                   |                      |                      |
|                    |                   |                      |                      |

#### 单位职工参保登记信息

| 序号 | 姓名   | 社会保障号码                  | 操作          |
|----|------|-------------------------|-------------|
| 1  | A110 | 100 C 100 C 100 C 100 C | 查看详情 下载登记信息 |
| 2  | 100  | 153X                    | 查看详情 下载登记信息 |
| 3  | 1.10 |                         | 查看详情 下载登记信息 |

### 2.Excel 批量查询

选择【Excel 文件查询】,点击【模板下载】按钮,下载 Excel 导入模板,向 Excel 表格中批量填入人员姓名和身份证号码,表格填 写完成保存后,点击【上传 Excel 模板文件】。上传成功后,会提示 "文件上传成功"。点击【查询】,查询成功后,下方显示表格导入 且当前在本单位的职工列表信息。

| 法人服务 > 单位职工参保登 | 己信息查询             |                      | ▲返回首页               |
|----------------|-------------------|----------------------|---------------------|
| 选择查询类型 〇 输入框录  | 入查询 • Excel文件查询   | 音询                   |                     |
| 选择文件上传 模板下载    | 上传Excei模板文件       |                      |                     |
| 单位基本信息         |                   |                      |                     |
| 单位名称           | The second second | 统一社会信用代码<br>(组织机构代码) | Concession and Pro- |
| 社会保险登记号        | -                 | (,                   |                     |

| ・文件上传成功         ×               |       |
|---------------------------------|-------|
| 法人服务 > 单位职工参保登记信息查询             | ▲返回首页 |
| 选择查询类型 〇 输入框录入查询 • Excel文件查询 查询 |       |
| 选择文件上传 模板下载 上传Excel模板文件         |       |

### 五、单位缴费月报信息查询

点击【单位缴费月报信息查询】,进入服务页,选择查询年月, 险种信息,点击【查询】。查询成功后,下方显示查询时间段内的月 报汇总信息。查询成功后,可点击【下载打印】,进行表单的下载打 印。

| 法人服务 > | 单位缴费月报信息重 | 到 |        |       |                      |       | ▲遊 | 和首页 |
|--------|-----------|---|--------|-------|----------------------|-------|----|-----|
| * 查询年月 | 目 请选择年月   |   | * 脸种 ( | 请选择险种 | ~                    |       | 查询 | 载打印 |
| 单位信息   |           |   |        |       |                      |       |    |     |
|        | 单位名称      |   |        |       | 统一社会信用代码<br>(组织机构代码) | 1.000 |    |     |
| 社      | 会保险登记号    |   |        |       |                      |       |    |     |

月报信息

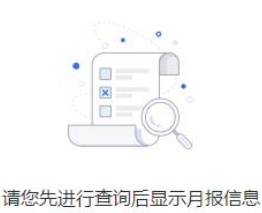

1. 三险月报查询

选择查询年月,险种信息选择【养老、失业、工伤保险】,点击 【查询】,查询成功后,下方显示查询年月的三险月报汇总信息。查 询成功后,可点击右上角【下载打印】,进行三险月报汇总表单的下 载打印;也可点击右侧【点击下载三险月报明细】按钮,下载查询年 月单位下所有人的三险月报明细信息。

|                                                                 | 2,35             | / 单位缴费月报信息里问                                                                                                    |                                                                                                    |                      |                                                                                                    |                              |              | ▲返回首              |
|-----------------------------------------------------------------|------------------|----------------------------------------------------------------------------------------------------|----------------------------------------------------------------------------------------------------|----------------------|----------------------------------------------------------------------------------------------------|------------------------------|--------------|-------------------|
| 查询                                                              | 年月               | 2021-01                                                                                                    | * 1001                                                                                                   | 种 养老、失业、工伤           | 保险(                                                                                                    | D                            | 查道           | 间 下载打印            |
| 包位                                                              | 信息               | 3                                                                                                    |                                                                                                    |                      |                                                                                                    |                              |              |                   |
|                                                                 |                  | 单位名称                                                                                                    |                                                                                                    |                      | 统一社会信用代<br>(组织机构代码                                                                                           | 码<br>码)                      | 177          | Z                 |
|                                                                 | Ż                | 社会保险登记号                                                                                                    | 1 177                                                                                                    |                      |                                                                                                    |                              |              |                   |
|                                                                 |                  |                                                                                                    |                                                                                                    |                      |                                                                                                    |                              |              |                   |
| 题                                                               | 月报               | 記念                                                                                                    |                                                                                                    |                      |                                                                                                    |                              |              | 点击下载三险月报明         |
|                                                                 |                  |                                                                                                    |                                                                                                    |                      |                                                                                                    |                              |              |                   |
|                                                                 |                  |                                                                                                    |                                                                                                    |                      |                                                                                                    |                              |              |                   |
| 号                                                               |                  | 项目                                                                                                    | 养老                                                                                                    | 失业                   | 工伤                                                                                                    | 机关养老                         | 职业年金         | 总计                |
| ;号<br>1                                                         |                  | <b>项目</b><br>缴费单位个数                                                                                                    | 养老<br>1                                                                                                  | <b>失业</b>            | <b>工伤</b><br>1                                                                                               | 机关养老                         | 职业年金         | 总计                |
| ·号<br>1<br>2                                                    | 缴费               | 项目                                                                                                    | <b>养老</b><br>1                                                                                           | <b>失业</b><br>1       | 工伤<br>1                                                                                                    | 机关养老<br>                     | 职业年金         | 总计<br>            |
| 号<br>1<br>2<br>3                                                | 缴费人数             | 项目           邀费单位个数           本月合计           上月人数                                                                                                    | <b>养</b> 老<br>1                                                                                          | <u>失业</u><br>1       | <b>1</b><br>1<br>579                                                                                         | 机关养老<br><br>                 | 职业年金<br><br> | 总计<br><br>        |
| 号<br>[<br>2<br>3                                                | <b>缴费人数</b>      | 项目           懲喪单位个数           本月合计           上月人数           徽费基数合计                                                                                                    | <b>养老</b><br>1<br>                                                                                       | 失业<br>1<br>820186 DD | 1<br>1<br>1079                                                                                               | 机关养老<br><br><br>             | 职业年金<br><br> | 总计<br><br><br>254 |
| 号<br>1<br>2<br>3<br>4                                           | 缴费人数             | 项目           邀费单位个数           本月合计           上月人数           邀费基数合计           应激合计                                                                                                    | <b>养老</b><br>1<br>日<br>日<br>日<br>日<br>日<br>日<br>日<br>日<br>日<br>日<br>日<br>日<br>日<br>日<br>日<br>日<br>日<br>日 | 失业<br>1<br>820186 DD | 1<br>1<br>579                                                                                                | 机关养老<br><br><br><br>         | 职业年金<br>     | 254               |
| 号<br>1<br>2<br>3<br>3<br>5<br>5                                 | 缴 费 人 数          | 项目           邀费单位个数           本月合计           上月人数           邀费基数合计           应缴合计           单位缴费                                                                                                    | <b>养老</b><br>1<br>日本のの<br>日本のの<br>日本のの<br>日本のの<br>日本のの<br>日本のの<br>日本のの<br>日本                             | 失业<br>1<br>820186 DD | 1<br>1<br>579<br>1<br>1<br>579                                                                               | 机关养老<br><br><br><br><br>     | 职业年金         | 总计<br>            |
| 号<br>1<br>2<br>3<br>3<br>4<br>5<br>7                            | <u> </u>         | 项目           激费单位个数           本月合计           上月人数           激费基数合计           広漱合计           卓位激费           其                                                                                                    | <b>养老</b><br>1<br>日<br>日<br>日<br>日<br>日<br>日<br>日<br>日<br>日<br>日<br>日<br>日<br>日<br>日<br>日<br>日<br>日<br>日 | 失业<br>1<br>820186 DD | 1/5<br>1<br>579<br>500<br>500<br>500<br>500<br>500<br>500<br>500<br>500<br>500<br>50                         | 机关养老<br><br><br><br><br><br> | 职业年金         | 总计<br>            |
| <b>号</b><br>1<br>2<br>3<br>3<br>4<br>4<br>5<br>5<br>7<br>7<br>8 | <b>懲费人数</b> 应缴金额 | 项目           邀费单位个数           本月合计           上月人数           邀费基数合计           应歇合计           单位缴费           4           ●           ●           ●           ●           ●           ●           ●           ●           ●           ●           ●           ●           ●           ●           ●           ●           ●           ●           ●           ●           ●           ●           ●           ●           ●           ●           ●           ●           ●           ●           ●           ●           ●           ●           ●           ●           ●           ●           ●           ●           ●           ●           ●           ●           ● <t< td=""><td>第老</td><td>失业<br/>1<br/>820186 DD</td><td>1<br/>1<br/>579<br/>6<br/>6<br/>7<br/>7<br/>7<br/>7<br/>7<br/>7<br/>7<br/>7<br/>7<br/>7<br/>7<br/>7<br/>7<br/>7<br/>7<br/>7<br/>7</td><td>机关养老<br/><br/><br/><br/><br/><br/></td><td>职业年金</td><td>总计<br/><br/>25</td></t<> | 第老                                                                                                    | 失业<br>1<br>820186 DD | 1<br>1<br>579<br>6<br>6<br>7<br>7<br>7<br>7<br>7<br>7<br>7<br>7<br>7<br>7<br>7<br>7<br>7<br>7<br>7<br>7<br>7 | 机关养老<br><br><br><br><br><br> | 职业年金         | 总计<br><br>25      |

### 2. 医疗月报查询

选择查询年月,险种信息选择【医疗(生育)保险】,点击【查 询】,查询成功后,下方显示查询年月的医疗月报汇总信息。查询成 功后,可点击右上角【下载打印】,进行医疗月报汇总表单的下载打 印;目前医疗月报信息不支持明细下载。

| 法人服务  | 》 单位缴费月报信息 | 查询 |      |            |                      |    | ▲返回首页 |
|-------|------------|----|------|------------|----------------------|----|-------|
| *查询年月 | 2021-01    |    | * 险种 | 医疗 (生育) 保险 | ~                    | 查询 | 下载打印  |
| 单位信息  | l          |    |      |            |                      |    |       |
|       | 单位名称       |    |      |            | 统一社会信用代码<br>(组织机构代码) |    |       |
| Ŕ     | 士会保险登记号    |    |      |            |                      |    |       |

#### 医疗月报汇总

| 序号 |              | 项目         |      | 人、金额          | 项目          |      | 金额 |
|----|--------------|------------|------|---------------|-------------|------|----|
| 1  |              |            | 小计   |               |             | 合计   |    |
| 2  | (約) 建 1 米ケ   |            | 上月末  |               | 基本医疗保险应缴金额  | 单位应缴 |    |
| 3  | 國委八致         | 在現职上       | 本月增加 |               |             | 个人应缴 |    |
| 4  |              |            | 本月减少 |               |             | 合计   |    |
| 5  | 層            | 属于最低缴费基数人  | 数    |               | 大额互助资金应缴金额  | 单位应缴 |    |
| 6  | 厦            | 属于最高缴费基数人数 |      |               | 个人应缴        |      |    |
| 7  | 1            | 下人缴费工资基数总  | 额    |               | 公费医疗单位补充保险缴 | 费人数  |    |
| 8  | 个人申报月平均工资总额  |            |      | 公费医疗单位补充保险缴费工 | 资基数总额       |      |    |
| 9  |              |            |      | 公费医疗单位补充保险单位  | 应缴金额        |      |    |
| 10 | 医疗保险基金应缴金额合计 |            |      | 23            | 5526.89     |      |    |

## 六、单位职工待遇信息查询

点击【单位职工待遇信息查询】,进入服务页,选择需要查询的 养老待遇信息或者工伤待遇信息,分别进入对应查询页面。

| 法人服务 〉 单位职工待遇信息 | 夏查询       |        |         |        | ▲返回首页 |
|-----------------|-----------|--------|---------|--------|-------|
|                 |           | 请选择待逃  | 遇类型进行查询 |        |       |
|                 | <u>=0</u> | 养老待遇查询 | न्त्रि  | 工伤待遇查询 |       |

### 1.养老待遇查询

**养老待遇支付信息查询:**选择需要查询的【养老待遇支付信息】 页签,选择待遇类别、发放方式、查询年月、身份证号,点击【查询】, 查询成功后,下方显示符合条件的养老待遇支付信息。(待遇类型为 必选项,可选择企业职工养老和机关事业养老,查询年月和职工身份 证号其中一项为必填项,只选择年月时,可以查到当前年月下所有人 员的支付信息;只选择身份证号时,可以查到该人员在当前单位下所 有年月的支付信息),查询成功后,可点击【下载打印】,进行表单 的下载打印。

| 法人服务 》 単位职上得                                                                  | 遇信息查询                                     |           |                      |                                    |           |                     | ▲返回首页                   |
|-------------------------------------------------------------------------------|-------------------------------------------|-----------|----------------------|------------------------------------|-----------|---------------------|-------------------------|
| 单位信息                                                                          |                                           |           |                      |                                    |           |                     |                         |
|                                                                               |                                           |           |                      |                                    |           |                     |                         |
| 单位名                                                                           | 称                                         |           |                      | 统一社会信用代码<br>(组织机构代码                | 马)        |                     |                         |
| 社会保险登记                                                                        | 5                                         |           |                      |                                    |           |                     |                         |
|                                                                               |                                           |           |                      |                                    |           |                     |                         |
| 养老待遇支付信息<br>* 待遇类别 请选                                                         | 养老待遇调整信息<br>特遇关别                          | ~         | 发放方式                 | 请选择发放方式                            | ~         | 首                   | 向下载打印                   |
| 养老待遇支付信息         * 待遇类別       请选         * 查询年月       □ 请                     | <b>养老待遇调整信息</b><br>释待遇类别<br>器释年月          | ~         | 发放方式<br>* 身份证号       | 请选择发放方式<br>调输入身份证号                 | ~         | 查到多个用英文逗号隔          | 向<br>下数打印<br>詩开         |
| 养老待遇支付信息<br>* 待遇类别 通送<br>* 查询年月 目 请<br>序号 姓名                                  | 养老待遇调整信息<br>释待遇类别<br>选择年月<br>公民身份号码       | マーマングロション | 发放方式<br>* 身份证号<br>基养 | 请选择发放方式<br>请输入身份证号<br>基秋 社补        | <b>基调</b> | 查<br>多个用英文逗号限<br>清账 | 向 下载打印<br>哥开<br>养丧 发放方式 |
| 养老待遇支付信息         * 待遇类别       请选         * 查询年月       言 请         序号       姓名 | <b>养老待遇调整信息</b><br>幹遇类別<br>选择年月<br>公民身份号码 | 文付年月      | 发放方式<br>* 身份证号<br>基养 | 请选择发放方式<br>请输入身份证号<br>基补 社补<br>无数据 | 「「「」」「」」  | 多个用英文逗号開<br>清账      | 向<br>下载10               |

**养老待遇调整信息查询:**选择需要查询的【养老待遇调整信息】 页签,选择待遇类别、查询年度、身份证号,点击【查询】,查询成 功后,下方显示符合条件的养老待遇调整信息。(待遇类型为必选项, 可选择企业职工养老和机关事业养老,查询年度和职工身份证号其中 一项为必填项,只选择年度时,可以查到当前年度下所有人员的养老 待遇调整信息;只输入身份证号时,可以查到该人员在当前单位下所 有年度的养老待遇调整信息),查询成功后,可点击【下载打印】按 钮,进行表单的下载打印。

| 法人服务 > 单( | 立职工待遇信息查询                    |        |         |         |                     |      |         | ▲返回首页       |
|-----------|------------------------------|--------|---------|---------|---------------------|------|---------|-------------|
| 单位信息      |                              |        |         |         |                     |      |         |             |
|           | 单位名称                         |        |         | 统       | —社会信用代码<br>(组织机构代码) |      |         |             |
| 社会保       | 险登记号                         |        |         |         |                     |      |         |             |
| 养老待遇支付信   | <b>急 养老待遇调整信息</b><br>请选择待遇关别 | ~      | *查询年度   | 圖 请选择年度 |                     |      | đ       | 前 下载打印      |
| *身份证号     | 请输入身份证号                      | \$     | 个用英文逗号隔 | 訮       |                     |      |         |             |
|           |                              |        |         |         |                     |      |         |             |
| 序号 姓名     | 公民身份号码                       | 档案出生日期 | 工作日期    | 退休日期    | 缴费年限                | 退休类别 | 调整金额(元) | 建国前补贴调整金额(元 |
|           |                              |        |         |         | 暂无数据                |      |         |             |
| 4         |                              |        |         |         |                     |      |         |             |

### 2.工伤待遇查询

**工伤待遇支付信息查询:**选择需要查询的【工伤待遇支付信息】 页签,选择支付年月、发放方式、身份证号,点击【查询】,查询成 功后,下方显示符合条件的工伤待遇支付信息。(支付年月和职工身 份证号其中一项为必填项,只选择支付年月时,可以查到当前年月下 所有人员的工伤待遇支付信息;只输入身份证号时,可以查到该人员 在当前单位下所有年月的工伤待遇支付信息),查询成功后,可点击 【下载打印】按钮,进行表单的下载打印。

| 法人服务 > 单位                                                                                                    | 立职工待遇信息查询 |      |      |      |    |                  |           |    |    |    | 返回首页 |
|----------------------------------------------------------------------------------------------------|-----------|------|------|------|----|------------------|-----------|----|----|----|------|
| 单位信息                                                                                                    |           |      |      |      |    |                  |           |    |    |    |      |
|                                                                                                    | 单位名称      |      |      |      | 统· | —社会信用(<br>(组织机构代 | 七码<br>(码) |    |    |    |      |
| 社会保                                                                                                    | 险登记号      |      | í    |      |    |                  |           |    |    |    |      |
| 工伤待遇支付信息       工伤待遇调整明细(伤残津贴、护理费)       工伤待遇调整明细(供养亲属抚恤金)         *支付年月         黄选择年月        友放方式          董询         下致打印 |           |      |      |      |    |                  |           |    |    |    |      |
| *身份证号                                                                                                    | 请输入身份证号   |      | 多个用英 | 文逗号隔 | π  |                  |           |    |    |    |      |
| 序号 姓名                                                                                                    | 公民身份号码    | 支付年月 | 工津   | 小工   | 工护 | 工抚               | It        | I- | 工医 | 工丧 | 工辅   |
|                                                                                                    |           |      |      |      | 暂无 | 数据               |           |    |    |    |      |

**工伤待遇支付信息(医疗费和伙食补助费):**选择需要查询的【工 伤待遇支付信息(医疗费和伙食补助费)】页签,选择支付年月、发放 方式、身份证号,点击【查询】,查询成功后,下方显示符合条件的 工伤待遇支付信息(医疗费和伙食补助费)。(支付年月和职工身份证 号其中一项为必填项,只选择支付年月时,可以查到当前年月下所有 人员的工伤待遇支付信息(医疗费和伙食补助费);只输入身份证号时, 可以查到该人员在当前单位下所有年月的工伤待遇支付信息(医疗费 和伙食补助费)),查询成功后,可点击【下载打印】按钮,进行表单 的下载打印。

| 单位信息            |                     |            |                          |                       |              |       |                  |        |
|-----------------|---------------------|------------|--------------------------|-----------------------|--------------|-------|------------------|--------|
| Â               | 单位名称                |            |                          | 统一社会信<br>(组织机         | 訂用代码<br>构代码) |       |                  |        |
| 社会保障            | 金登记号                |            |                          |                       |              |       |                  |        |
| 工伤待遇支付信息 *支付年月  | 工伤待遇支付信息<br>圖 请选择年月 | (医疗费和伙食补助费 | 2) 工伤待<br>发放方式           | 遇调整明细(伤残津则<br>请选择发放方式 | 5、护理费)       | 工伤待遇调 | 围整明细(供养亲属)<br>查询 | 抚恤金)   |
|                 |                     |            |                          |                       |              |       |                  | PSWIRI |
| *身份证号           | 请输入身份证号             | 3          | 个用英文逗号隔                  | ā <del>π</del>        |              |       |                  | 111    |
| *身份证号           | 请输入身份证号<br>公民身份号码   | 多工伤证号      | 个用英文逗号隔<br>支付年月 医        | 开<br>疗类别 入院日期         | 出院日期         | 住院天数  | 费用发生日期           | 基本支付工伤 |
| * 身份证号<br>序号 姓名 | 请输入身份证号<br>公民身份号码   | 多工伤证号      | 个用英文逗号隔<br><b>支付年月 医</b> | 研<br>疗类别 入院日期         | 出院日期         | 住院天数  | 费用发生日期           | 基本支付工伤 |

工伤待遇调整明细(伤残津贴、护理费):选择需要查询的【工 伤待遇调整明细(伤残津贴、护理费)】页签,选择查询年度、身份证 号,点击【查询】,查询成功后,下方显示符合条件的工伤待遇调整 明细(伤残津贴、护理费)。(查询年度和职工身份证号其中一项为必 填项,只选择查询年度时,可以查到当前年度下所有人员的工伤待遇 调整明细(伤残津贴、护理费);只输入身份证号时,可以查到该人员 在当前单位下所有年度的工伤待遇调整明细(伤残津贴、护理费)), 查询成功后,可点击【下载打印】按钮,进行表单的下载打印。

|                                                         |                                          |                               |                                      |                                                        |                              |                                            | ▲返回首页                   |
|---------------------------------------------------------|------------------------------------------|-------------------------------|--------------------------------------|--------------------------------------------------------|------------------------------|--------------------------------------------|-------------------------|
| 单位信息                                                    |                                          |                               |                                      |                                                        |                              |                                            |                         |
| 单位名利                                                    | 尔                                        |                               | 统一社<br>(组                            | 土会信用代码<br>1织机构代码)                                      |                              |                                            |                         |
| 社会保险登记                                                  | 3                                        |                               |                                      |                                                        |                              |                                            |                         |
|                                                         |                                          |                               |                                      |                                                        |                              |                                            |                         |
| 工伤待遇支付信息<br>*查询年度 🗐 请选择                                 | 工伤待遇支付信息(医疗<br><sup>年度</sup>             | 疗费和伙食补助费)<br>◆身份证号            | 工伤待遇调整明细(伤残<br>请输入身份证号               | <b>注弹贴、护理费</b>                                         | ) 工伤待避<br>                   | 围调整明细(供养亲属)<br>国开 查询                       | <b>抚恤金)</b><br>下载打印     |
| 工伤待遇支付信息<br>* 查询年度                                      | 工伤待遇支付信息(医疗<br>年度<br>公民 <del>身份号</del> 码 | 疗费和伙食补助费)<br>● 身份证号<br>发生工伤时间 | 工伤待遇调整明细(伤残<br>请输入身份证号<br>工伤待遇首次核准时间 | <mark>法津贴、护理费</mark>                                   | ) 工伤待避<br>多个用英文逗号解<br>护理依赖程度 | 週调整明细(供养亲属)<br>副开 查询<br>伤残津贴调整金额(元)        | 抚恤金)<br>下载汀印<br>护理费调整金  |
| 工伤待遇支付信息<br>*查询年度 · · · · · · · · · · · · · · · · · · · | 工伤待遇支付信息(医疗<br>年度<br>公民身份号码              | 7费和伙食补助费)<br>● 身份证号<br>发生工伤时间 | 工伤待遇调整明细(伤残<br>请输入身份证号<br>工伤待遇首次核准时问 | <b>/注贴、护理费</b><br>//////////////////////////////////// | ) 工伤待遇<br>多个用英文逗号解<br>护理依赖程度 | 型调整明细(供养亲属)<br>高开 <u>查询</u><br>伤残津贴调整金额(元) | 抚恤金)<br>下载10<br>护理费调整金額 |

**工伤待遇调整明细(供养亲属抚恤金):**选择需要查询的【工伤 待遇调整明细(供养亲属抚恤金)】页签,选择查询年度、供养亲属身 份证号、身份证号,点击【查询】,查询成功后,下方显示符合条件 的工伤待遇调整明细(供养亲属抚恤金)。(查询年度和职工身份证号 其中一项为必填项,只选择查询年度时,可以查到当前年度下所有人 员的工伤待遇调整明细(供养亲属抚恤金);只输入身份证号时,可以 查到该人员在当前单位下所有年度的工伤待遇调整明细(供养亲属抚 恤金)),查询成功后,可点击【下载打印】按钮,进行表单的下载打 印。

| 法人服 | 服务 > 单位即                           | 只工待遇信息查询        |          |                                               |                                  |           |                    |                      |
|-----|------------------------------------|-----------------|----------|-----------------------------------------------|----------------------------------|-----------|--------------------|----------------------|
| 单位  | 位信息                                |                 |          |                                               |                                  |           |                    |                      |
|     | 单                                  | 位名称             |          |                                               | 统—社会信用f<br>(组织机构代                | 代码<br>(码) |                    |                      |
|     | 社会保险                               | 登记号             |          |                                               |                                  |           |                    |                      |
| 5待  | 遇支付信息                              | 工伤待遇支付信息        | (医疗费和伙食补 | 助费) 工伤待遇                                      | 调整明细(伤残津贴、                       | 护理费) 工伤   | 待遇调整明细(供养亲属执       | (恤金)                 |
| 伤待  | · 遺支付信息<br>* 查询年度                  | <b>工伤待遇支付信息</b> | (医疗费和伙食补 | 助费) 工伤待遇<br>供养亲属身份证号                          | <b>调整明细(伤残津贴、</b><br>请输入供养亲属身份证号 |           | 待遇调整明细(供养亲属抚<br>查询 | <b>:恤金)</b><br>下載打印  |
| 伤待  | 遇支付信息<br>*查询年度<br>*身份证号            | 工伤待遇支付信息        | (医疗费和伙食补 | 助费) 工伤待遇<br>供养亲属身份证号<br>多个用英文逗号隔开             | 調整明细(伤残津贴、<br>靖输入供养亲属身份证号        |           | 待遇调整明细(供养亲属执<br>查询 | <b>[恤金)</b><br>下载打印  |
| 防待  | 遇支付信息<br>* 查询年度<br>* 身份证号<br>参保人姓名 | 工伤待遇支付信息        | (医疗费和伙食补 | 助费) 工伤待遇<br>供养亲属身份证号<br>多个用英文逗号隔开<br>参保人员死亡时间 | 3週整明细(伤残津贴、<br>请输入供养亲属身份证号       | 护理费) 工伤   | (供养主家亲属公民身份号码      | (恤金)<br>下载打印<br>供养关系 |

# 七、社保权益单校验

点击【社保权益单校验】,进入服务页,输入查询流水号和校验 码,点击【校验】按钮,校验成功后下方显示对应单据图详细信息, 登录或未登录状态下都可使用此功能。

| 2017 校验码 | wmu85e   |                 | 校验              |
|----------|----------|-----------------|-----------------|
|          |          |                 |                 |
| 12       | 2017 校验码 | 2017 校验码 wmu85e | 2017 校验码 wmu85e |

**注意:**在下载打印的 pdf 文件中有流水号和校验码,表单右上角 位置。